# 如何手動將思科網路安全裝置(運行5.2.0及更高 版本)上的網頁列入白名單,以便繞過WBRS、 WebRoot或McAfee掃描?

### 目錄

#### <u>問題:</u>

## 問題:

如何手動將思科網路安全裝置(運行5.2.0及更高版本)上的網頁列入白名單,以便繞過WBRS、 WebRoot或McAfee掃描?

### 症狀:

使用者正在嘗試訪問合法站點,但由於WBRS分數較低(Web伺服器感染病毒、通過Web伺服器 IP傳送垃圾郵件等)或在該頁面上觸發某個防惡意軟體引擎而被阻止。

如果使用者由於WBRS低而被阻止,則使用者會看到MALWARE\_GENERAL阻止消息。訪問日誌顯 示低於阻止閾值的WBRS(預設值為–6.0)。

如需永久解決方案,請聯絡Cisco TAC,以便您可以檢視該頁面,調整WBRS或向防病毒和防惡意 軟體供應商報告誤報。

您還可以與Cisco TAC聯絡,收集有關站點被阻止原因的更多資訊,以便可以通知網站的技術聯絡 人或管理員並採取必要的步驟。 在聯絡Cisco TAC時,請確保提供相關的阻止代碼和訪問日誌行

#### 要繞過WBRS:

4. 按一下新建立的Web訪問策略「Web Reputation and Anti-Malware Filtering」(Web信譽和防 惡意軟體過濾)列中的連結(直到現在才應閱讀「全域性策略」)。

5. 選擇「定義Web信譽和防惡意軟體自定義設定」 *附註:* 如果在URL類別中將操作設定為「允許」,將導致繞過防惡意軟體/病毒掃描。

### 要繞過WBRS和防惡意軟體掃描,請執行以下操作:

附註:禁用防惡意軟體掃描(Webroot和/或McAfee)可能會帶來潛在的安全風險。這僅適用於可信 任的不包含惡意軟體的站點。